## E Salem ISTATERSITY

navcenter@salemstate.edu Phone: 978.542.8000 Fax: 978.542.8520

## **Student Navigation Center**

## How to: Find my advisor

1. Log into Navigator.

| & Salem   1141 ERBITY | ▼ Guest        |              |              |  |  |
|-----------------------|----------------|--------------|--------------|--|--|
| ign In                | Create Account | Account Help | Class Search |  |  |
|                       |                |              |              |  |  |

## 2. Once at the Student Homepage, click on "Academic Progress".

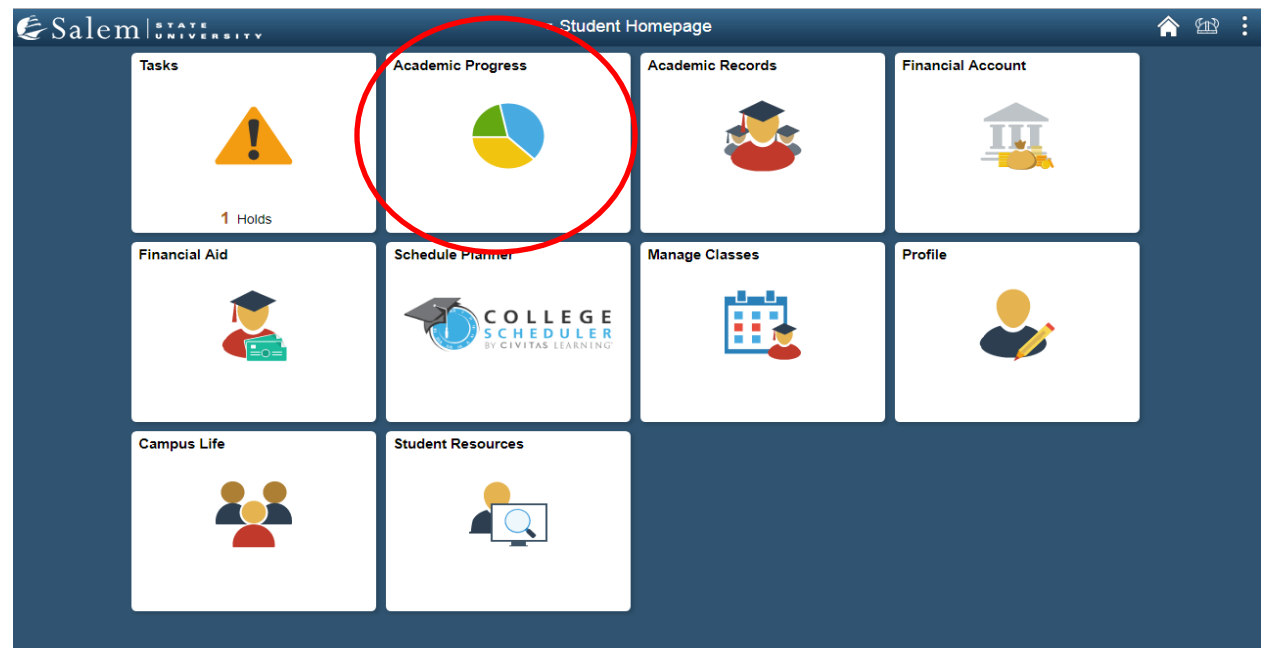

3. View your advisor's name/ contact information by clicking on the "Advisors" tab on the menu bar.

|                                             | Student Homepage           | Academic Progress              |                       |       |       |   |
|---------------------------------------------|----------------------------|--------------------------------|-----------------------|-------|-------|---|
| $\Box$                                      | Advisors                   | Advisors                       |                       |       | 1 rov | v |
|                                             | View Degree Tracker Report |                                |                       |       | ↑↓    |   |
| View What-if Report<br>Apply for Graduation | View What if Report        | Name                           | Program / Plan        | Email |       |   |
|                                             | Faculty Test-Faculty       | Bertolon Sch of Business (Day) | pstest@salemstate.edu |       |       |   |
|                                             |                            | Business Administration        |                       |       |       |   |
|                                             |                            |                                |                       |       |       |   |